**Zugang über** Direktzugang Telefoneinwahl Kennnummer (Zugriffscode) Meeting Passwort

<u>Link</u> +49-619-6781-9736 175 779 0234 Lerchenberg21

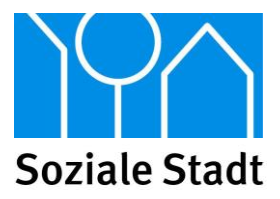

## Voraussetzungen "Cisco Webex"

- Eine Registrierung bei Cisco Webex ist möglich, aber nicht erforderlich.
- Die Teilnahme kann über den Browser (Chrome, Edge, Safari), einer Desktop-App oder einer App fürs Smartphone/Tablet erfolgen.
- Sie benötigen ein Endgerät mit Lautsprecher und ggf. Mikrofon (z.B. Headset).
- Der Gastgeber öffnet den Raum 1 Stunde vor dem Start der Veranstaltung.
- Wählen Sie sich gerne frühzeitig ein, damit Sie bei technischen Schwierigkeiten neu starten können.
- Ihr Mikrofon ist beim Eintritt automatisch ausgeschaltet.
- Sie haben die Möglichkeit via Chat Fragen zu stellen.

## Teilnahme mit einem Computer/Tablet (Browser)

- Klicken Sie auf den Link oder geben Sie die Adresse in den Browser ein.
- Daraufhin öffnet sich ein Browserfenster mit dem Text "Starten Ihres Meetings…".
- Bitte warten Sie kurz, dann startet automatisch die Webex Anwendung.
- Genehmigen Sie ggf. den Zugriff auf Ihre Kamera und Mikrofon (Wählen Sie "über Computer für Audio teilnehmen"/ "Computer-Audio verwenden").
- Die Videoübertragung Ihres Bildes ist standardmäßig deaktiviert. Wenn Sie mit Ihrem Video teilnehmen möchten, klicken Sie bitte auf das rote Kamerasymbol.
- Damit sind die Voreinstellungen abgeschlossen und Sie können auf die grüne Schaltfläche **"Meeting starten"** klicken. Sie treten der Veranstaltung nun bei.

# Teilnahme mit einem Smartphone/Tablet (App)

- Laden Sie die kostenlose **"Cisco Webex Meetings"** App (iOS, Android) im PlayStore oder AppStore herunter.
- Ohne Anmeldung auf "dem Meeting beitreten" klicken.
- Geben Sie die **Meeting-Kennnummer** oder die ID des persönlichen Raums des Gastgebers ein, um einem Meeting beizutreten. Geben Sie dann den **Zugriffscode** ein.
- Auf "Beitreten" klicken. Sie treten dann in den Meeting-Raum ein.
- Genehmigen Sie den Zugriff auf Ihre Kamera und Mikrofon (Wählen Sie "über Computer für Audio teilnehmen").
  Danach werden Sie automatisch in die Veranstaltung reingeschaltet.

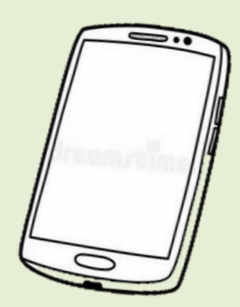

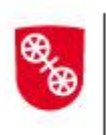

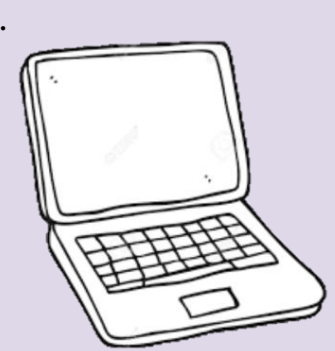

**Zugang über** Direktzugang Telefoneinwahl Kennnummer (Zugriffscode) Meeting Passwort

<u>Link</u> +49-619-6781-9736 175 779 0234 Lerchenberg21

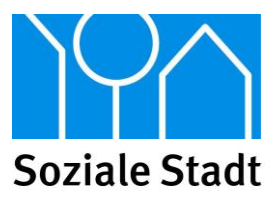

# Teilnahme mit einem Telefon (Anruf)

- Sollten Sie keinen Zugriff auf einen Computer oder ein Smartphone/ Tablet haben bzw. technische Schwierigkeiten haben, können Sie sich auch via Telefon einwählen.
- Sie können der Veranstaltung dann zuhören, diese aber nicht visuell verfolgen.
- Wählen Sie hierzu die **0619-6781-9736** und geben den Zugriffscode für die Veranstaltung ein.

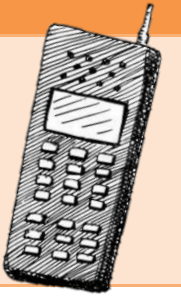

#### Symbole

Während des Meetings sehen Sie im unteren Bildbereich folgende Schaltflächen (falls Ihnen diese nicht angezeigt werden, klicken Sie bitte einfach in das Bild, dann werden die Schaltflächen temporär angezeigt):

Symbole von links nach rechts:

- 1. Mikrofon ein- und ausschalten ("Stummschaltung")
- 2. Kamera ein- und ausschalten ("Video")
- 3. Liste der Teilnehmerinnen und Teilnehmer anzeigen
- 4. Chat öffnen (für alle oder mit einer einzelnen Person)
- 5. Zusätzliche Optionen (Einstellungen zu Lautsprecher, Mikrofon, Kamera)
- 6. Meeting verlassen

### Hilfe

Eine Ausführliche Anleitung, wie Sie an einer Veranstaltung teilnehmen können finden Sie hier: https://help.webex.com/de-de/n62wi3c/Get-Started-with-Cisco-Webex-Meetings-for-Attendees

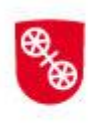